### LAMPIRAN

### Lampiran 1

Langkah-Langkah Menggunakan Odoo Tiap Modul

- A. Konfigurasi Odoo
  - 1. Masuk ke aplikasi Odoo dengan membuka browser dan ketikkan localhost:8069

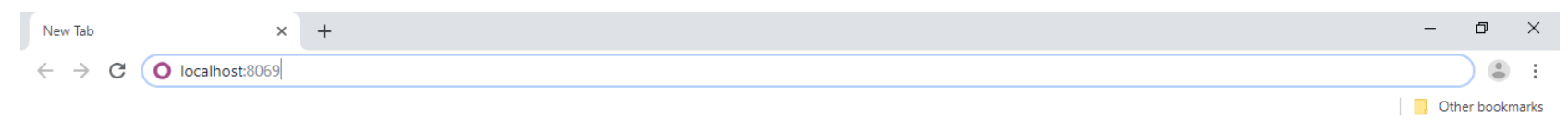

Gmail Images

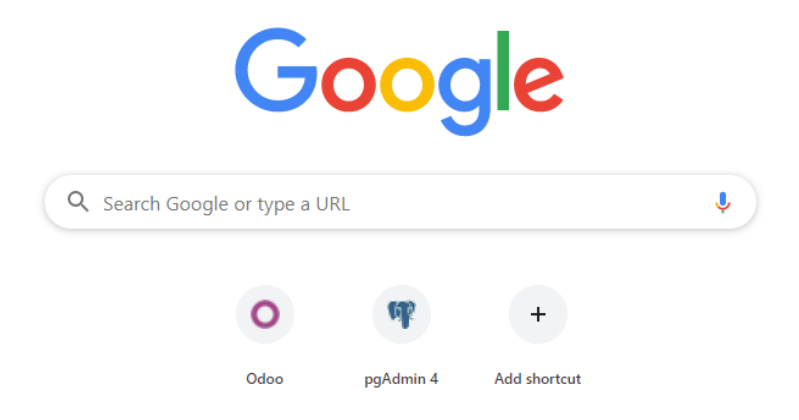

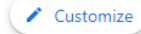

2. Login sebagai user Admin, karena dengan user Admin memiliki hak akses untuk mengubah pengaturan keseluruhan. Masukan username dan password, lalu klik log in

| O Odoo × +                       |                                  | -    | Ø | ) | × |
|----------------------------------|----------------------------------|------|---|---|---|
| ← → C ③ localhost:8069/web/login |                                  | 07 7 | ☆ |   | : |
|                                  |                                  |      |   |   |   |
|                                  |                                  |      |   |   |   |
|                                  | M                                |      |   |   |   |
|                                  | Email                            |      |   |   |   |
|                                  | admin                            |      |   |   |   |
|                                  | Password                         |      |   |   |   |
|                                  |                                  |      |   |   |   |
|                                  |                                  |      |   |   |   |
|                                  | Log in                           |      |   |   |   |
|                                  | Don't have an account?           |      |   |   |   |
|                                  | Manage Databases Powered by Odoo |      |   |   |   |
|                                  |                                  |      |   |   |   |
|                                  |                                  |      |   |   |   |
|                                  |                                  |      |   |   |   |

3. Klik windows pada pojok kiri atas dan pilih menu Apps untuk menginstall modul yang akan diterapkan. Lalu install modul *Sales, Manufacturing, Inventory* dan *Purchase*.

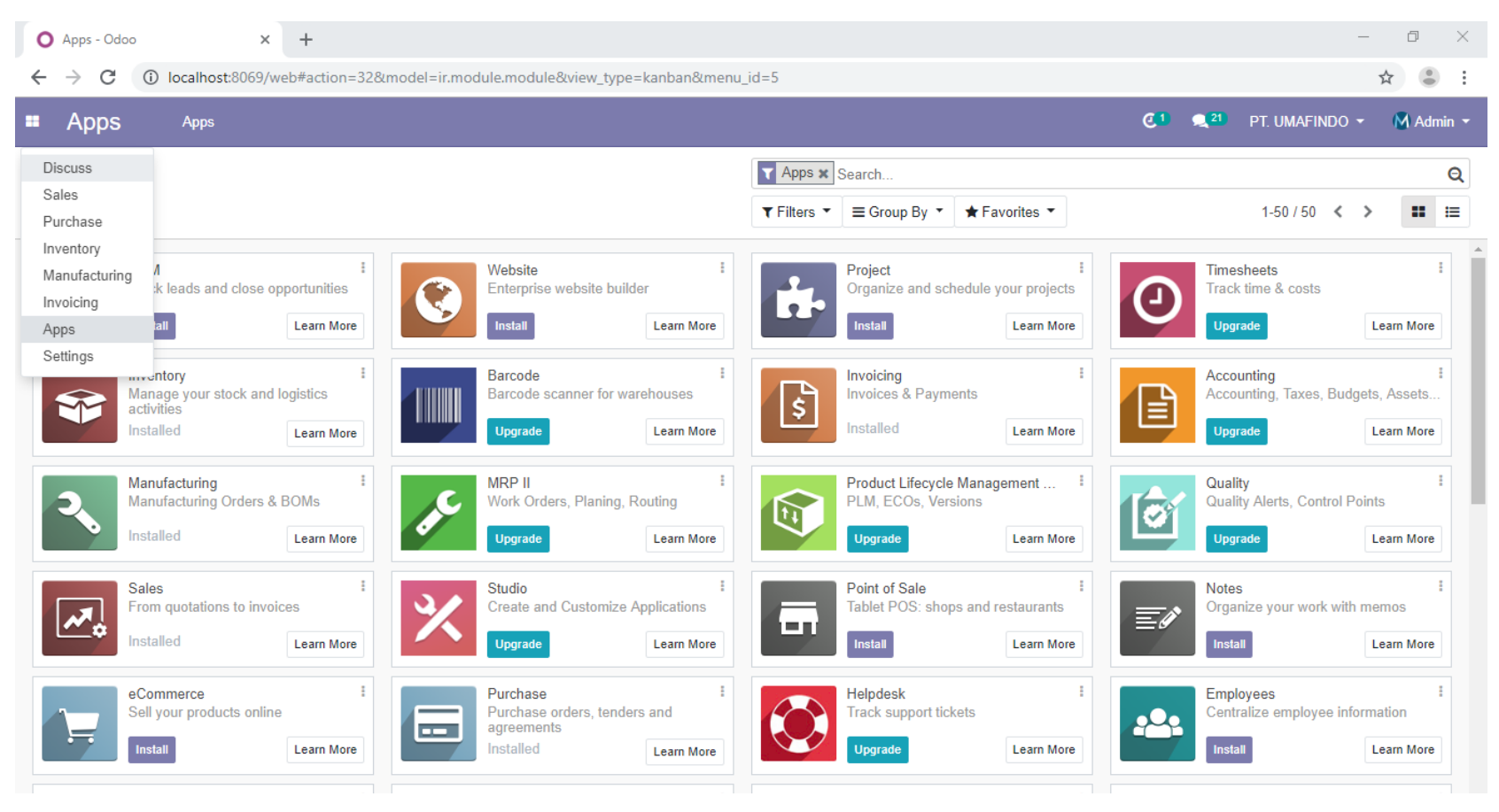

4. Membuat profil perusahaan dan *user* sebagai divisi yang akan menggunkan aplikasi Odoo, klik *windows* pada pojok kiri atas dan pilih menu *setting*, pada *tab users* & *companies* klik menu *companies* untuk membuat profil perusahaan.

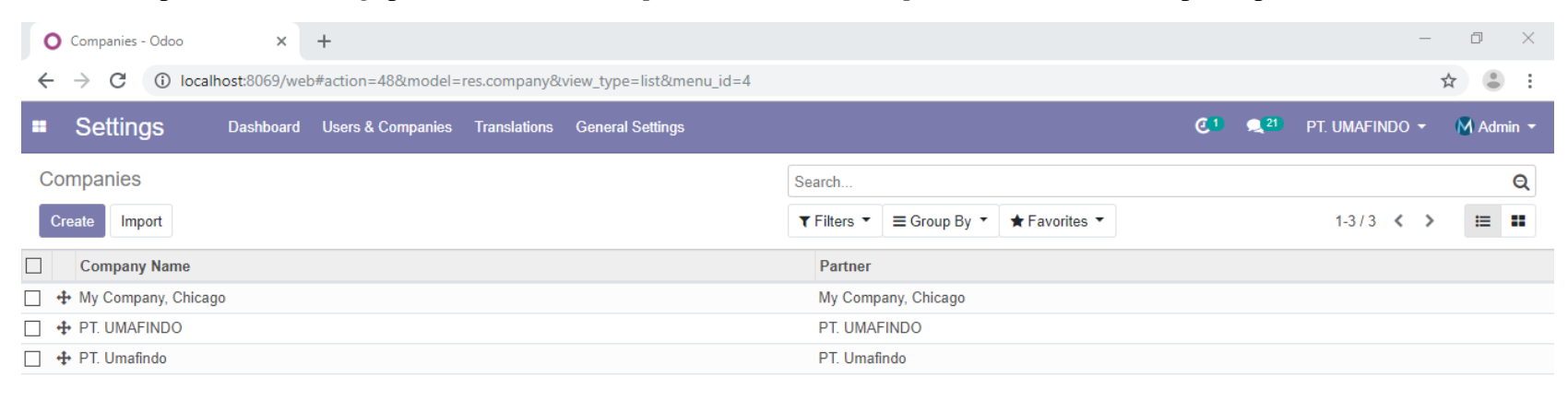

#### 5. Lalu klik menu users untuk membuat user.

| O Users - Odoo X                                         | +                   |                                   |                                 |                     | - 0 ×                    |
|----------------------------------------------------------|---------------------|-----------------------------------|---------------------------------|---------------------|--------------------------|
| $\leftrightarrow$ $\rightarrow$ C (i) localhost:8069/web | o#action=68&model=r | es.users&view_type=list&menu_id=4 |                                 |                     | ☆ 😩 :                    |
| Settings Dashboard                                       | Users & Companies   | Translations General Settings     |                                 | C 1 🔍 21            | PT. UMAFINDO 👻 🚺 Admin 👻 |
| Users                                                    | Users               |                                   | T Internal Users X Search       |                     | Q                        |
| Create                                                   | Companies           |                                   | ▼ Filters ▼ ≡ Group By ▼ ★ Favo | rites 🔻             | 1-4/4 < > 🔚 🎞            |
| Name                                                     |                     | Login                             | Language                        | Latest connection   |                          |
| Admin                                                    |                     | admin                             | English                         | 08/13/2019 19:41:29 |                          |
| Logistik                                                 |                     | logistik                          | English                         | 08/13/2019 19:10:50 |                          |
| PPIC PPIC                                                |                     | ppic                              | English                         | 08/13/2019 19:05:18 |                          |
| Supply chain coordinator                                 |                     | scc                               | English                         | 08/13/2019 19:08:00 |                          |

### B. Modul Sales

- 1. Masuk ke aplikasi Odoo dengan membuka browser dan ketikkan localhost: 8069
- 2. Login sebagai user Admin, karena modul sales ini digunakan oleh bagian marketing sekaligus direktur perusahaan maka login harus menggunakan username Admin yang memiliki hak akses untuk mengubah pengaturan keseluruhan. Masukan username dan password, lalu klik log in.

| O Odoo × +                         |                                  | -            | o × |
|------------------------------------|----------------------------------|--------------|-----|
| ← → C (i) localhost:8069/web/login |                                  | <b>0-7</b> 📩 | •   |
|                                    |                                  |              |     |
|                                    |                                  |              |     |
|                                    | M                                |              |     |
|                                    | Email                            |              |     |
|                                    | admin                            |              |     |
|                                    | Password                         |              |     |
|                                    | ••••                             |              |     |
|                                    |                                  |              |     |
|                                    | Log in                           |              |     |
|                                    | Don't have an account?           |              |     |
|                                    | Manage Databases Powered by Odoo |              |     |
|                                    |                                  |              |     |
|                                    |                                  |              |     |
|                                    |                                  |              |     |

3. Untuk *input* data pelanggan dan data produk pesanan, buka modul *sales* > *orders* > *orders* > *create*. Lengkapi data yang diperlukan lalu *confirm* kemudian klik *save*.

| New                             |                                                 |                            |                             |                  |                |               |                |                               |
|---------------------------------|-------------------------------------------------|----------------------------|-----------------------------|------------------|----------------|---------------|----------------|-------------------------------|
| Customer                        | Coya Monaco (Pemisalan)                         | •                          | Validity                    | 07/25/2019       |                |               |                | •                             |
| Quotation Template              |                                                 | •                          | Payment Terms               |                  |                |               |                | •                             |
| Order Lines Optiona             | I Products Other Information                    |                            |                             |                  |                |               |                |                               |
| Product                         |                                                 | Description                |                             |                  | Ordered<br>Qty | Unit<br>Price | Taxes          | Subtotal                      |
| [AC-CH-14] CURVE D<br>Gloss NC) | INING CHAIR (Dark Brown, Smooth, Semi           | [AC-CH-14] CU<br>Gloss NC) | RVE DINING CHAIR (Dark Brow | wn, Smooth, Semi | 32.000         | 120.00        |                | \$ 3,840.00 🗎                 |
| Add a product Confi             | gure a product Add a section Add a note         |                            |                             |                  |                |               |                |                               |
|                                 |                                                 |                            |                             |                  |                |               |                |                               |
| Terms and conditions (n         | note: you can setup default ones in the Configu | ration menu)               |                             |                  | Unt            | taxed Amo     | ount:          | \$ 3,840.0                    |
|                                 |                                                 |                            |                             |                  |                | Ta<br>T       | ixes:<br>otal: | \$ 0.00<br><b>\$ 3,840.00</b> |

4. Kirim laporan pemesanan ke divisi PPIC. Pada *sales order*, klik *action > share*. Pada kolom *recipients* isikan PPIC kemudian klik *send*.

|                                     |                                                                         | Print •                                  | Action <b>•</b>              |             |                |                       |                      |                     |                     |
|-------------------------------------|-------------------------------------------------------------------------|------------------------------------------|------------------------------|-------------|----------------|-----------------------|----------------------|---------------------|---------------------|
| SO042                               |                                                                         |                                          | Delete<br>Duplicate<br>Share |             |                |                       |                      | C Del               | livery              |
| Customer                            | Coya Monaco (Pemisalan)<br>JI Raya Tahunan<br>Jepara 59421<br>Indonesia |                                          | Payr                         | nation Date | 07/25/20       | 19 06:54:49           |                      |                     |                     |
| Quotation Template Order Lines Op   | tional Products Other Information                                       | 1                                        |                              |             |                |                       |                      |                     |                     |
| <ul> <li>Product</li> </ul>         |                                                                         | Description                              |                              |             | Ordered<br>Qty | Delivered<br>Quantity | Invoiced<br>Quantity | Unit<br>Price Taxes | Subtota             |
| [AC-CH-14] CURV<br>Smooth, Semi Glo | /E DINING CHAIR (Dark Brown,<br>iss NC)                                 | [AC-CH-14] CURVE [<br>Smooth, Semi Gloss | DINING CHAIR (D<br>NC)       | ark Brown,  | 32.000         | 0.000                 | 0.000                | 120.00              | \$ 3,840.00         |
|                                     |                                                                         |                                          |                              |             |                |                       |                      |                     |                     |
| 4                                   |                                                                         |                                          |                              |             |                |                       | lleter               | 1.0                 | 1                   |
|                                     |                                                                         |                                          |                              |             |                |                       | Untaxe               | u Amount:<br>Taxes: | ა 3,840.0<br>\$ 0.0 |
|                                     |                                                                         |                                          |                              |             |                |                       |                      | Total:              | \$ 3,840.0          |

# C. Modul Manufacturing

m)Masuk ke aplikasi Odoo dengan membuka browser dan ketikkan localhost:8069

n) Login sebagai user PPIC, dengan memasukan username dan password.

| O Odoo x +                         | - 0  | × |
|------------------------------------|------|---|
| ← → C ③ localhost:8069/web/login   | o. t | ÷ |
|                                    |      |   |
|                                    |      |   |
|                                    |      |   |
| Email                              |      |   |
| ppic                               |      |   |
| Password                           |      |   |
|                                    |      |   |
|                                    |      |   |
| Log in                             |      |   |
| Don't have an account?             |      |   |
| Manage Databases   Powered by Odoo |      |   |
|                                    |      |   |
|                                    |      |   |
|                                    |      |   |

o) Buka inbox maka akan muncul dokumen laporan pemesanan dari bagian marketing.

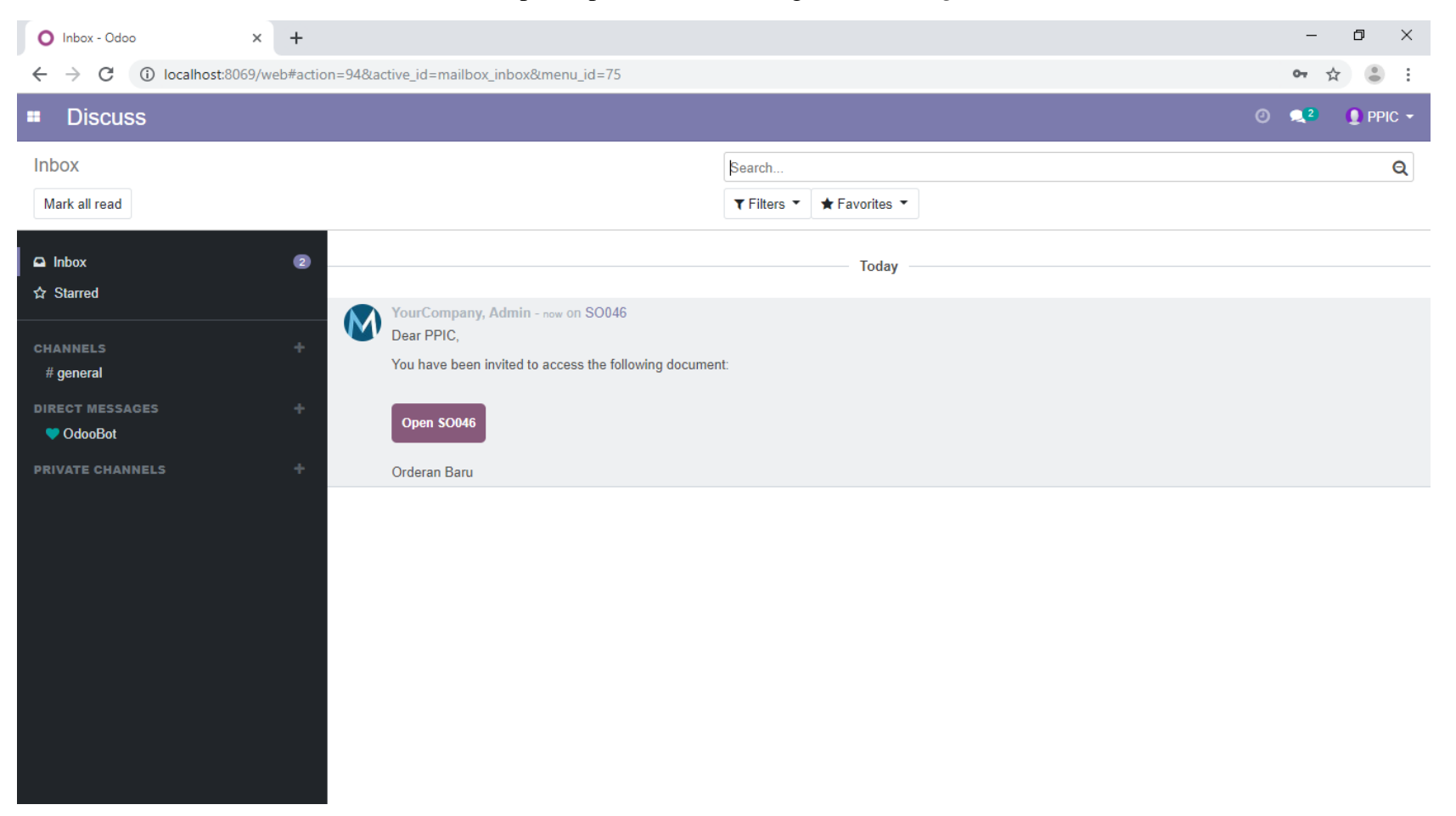

p) Setelah laporan pemesanan diterima bagian PPIC, selanjutnya *input* kebutuhan bahan baku dengan membuka modul *manufacturing > bill of materials > create*. Lengkapi data lalu pada kolom *component* tambahkan komponen dari produk yang akan dibuat.

| Product                                                                                                    | [AC-CH-14] CURVE DINING CHAIR                       | Reference                                                                                                    | AC-CH-14                                                                                                    |                                                                                                    |
|----------------------------------------------------------------------------------------------------|-----------------------------------------------------|----------------------------------------------------------------------------------------------------|----------------------------------------------------------------------------------------------------|----------------------------------------------------------------------------------------------------|
| Product Variant                                                                                                    | [AC-CH-14] CURVE DINING CHAIR (Dark Brown, Smooth - | BoM Type                                                                                                    | Manufacture this product                                                                                                    |                                                                                                    |
| Quantity                                                                                                    | 1.00                                                | <ul> <li>If the product<br/>delivery orde</li> <li>If the product<br/>contains that<br/>the manufact</li> </ul> | Kit     is a finished product: When processing a sa r will contain the raw materials, instead of the tis a semi-finished product: When processing product as component, the raw materials of turing order of the final product.      PT. UMAFINDO                                                                                                    | ales order for this product, the<br>e finished product.<br>g a manufacturing order that<br>that product will be added to                                                                                                    |
|                                                                                                    |                                                     |                                                                                                    |                                                                                                    |                                                                                                    |
| Components Misc                                                                                                    | cellaneous                                          |                                                                                                    |                                                                                                    |                                                                                                    |
| Components Misc<br>Component                                                                                                    | cellaneous                                          |                                                                                                    |                                                                                                    | Quantity                                                                                                    |
| Components Misc<br>Component<br>[Kayu Jati] Teak                                                                                                    | cellaneous                                          |                                                                                                    |                                                                                                    | Quantity<br>1.000 會                                                                                                    |
| Components Misc<br>Component<br>[Kayu Jati] Teak<br>[Fett 56] Madu Leat                                                                                                    | her                                                 |                                                                                                    |                                                                                                    | Quantity<br>1.000 會<br>1.000 會                                                                                                    |
| Components Misc<br>Component<br>[Kayu Jati] Teak<br>[Fett 56] Madu Leat<br>[Fett 57] Madu Leat                                                                                     | cellaneous<br>her<br>her                            |                                                                                                    |                                                                                                    | Quantity<br>1.000 首<br>1.000 首<br>2.000 首                                                                                                    |
| Components Misc<br>Component<br>(Kayu Jati) Teak<br>(Fett 56) Madu Leat<br>(Fett 57) Madu Leat<br>(Fett 59) Madu Leat                                                              | her<br>her<br>her                                   |                                                                                                    | le le le le le le le le le le le le le l                                                                                                    | Quantity<br>1.000 @<br>1.000 @<br>2.000 @<br>1.000 @                                                                                                    |
| Components Misc<br>Component<br>[Kayu Jati] Teak<br>[Fett 56] Madu Leat<br>[Fett 57] Madu Leat<br>[Fett 59] Madu Leat<br>[Fett 60] Madu Leat                                       | her<br>her<br>her<br>her                            |                                                                                                    | i i i i i i i i i i i i i i i i i i i                                                                                                    | Quantity           1.000         1           1.000         1           1.000         1           1.000         1           2.000         1           1.000         1           2.000         1           1.000         1                                                                                                    |
| Components Misc<br>Component<br>(Kayu Jati) Teak<br>(Fett 56] Madu Leat<br>(Fett 57] Madu Leat<br>(Fett 59] Madu Leat<br>(Fett 60] Madu Leat<br>(Fett 63] Madu Leat                | cellaneous<br>her<br>her<br>her<br>her<br>her       |                                                                                                    |                                                                                                    | Quantity           1.000         1           1.000         1           1.000         1           1.000         1           1.000         1           1.000         1           1.000         1           1.000         1           1.000         1                                                                               |
| Components Misc<br>Component<br>(Kayu Jati) Teak<br>(Fett 56) Madu Leat<br>(Fett 57) Madu Leat<br>(Fett 59) Madu Leat<br>(Fett 60) Madu Leat<br>(Fett 63) Madu Leat<br>(FD23) Busa | bellaneous<br>her<br>her<br>her<br>her<br>her       |                                                                                                    | Interface of the second second sec | Quantity           1.000         1           1.000         1           1.000         1           1.000         1           1.000         1           1.000         1           1.000         1           1.000         1           1.000         1           1.000         1           1.000         1           1.000         1 |

q) Kemudian *input manufacturing order* ke aplikasi odoo. Pada modul *manufacturing* pilih menu *operations* > *manufacturing orders* > *create*. Kemudian isikan data dari produk yang akan diproduksi lalu *save*.

| Consumed Materials Finished Products | Product<br>Quantity To Produce<br>Bill of Material | CURVE DINING CHAIR<br>1.000<br>AC-CH-14: [AC-CH-14] CURVE DIN | Deadline Start     Responsible     Source     Company | 07/25/2019 06:56:28<br>Logistik<br>PT. UMAFINDO | • |
|--------------------------------------|----------------------------------------------------|---------------------------------------------------------------|-------------------------------------------------------|-------------------------------------------------|---|
|                                      | Consumed Materials                                 | Finished Products                                             |                                                       |                                                 |   |

Manufacturing Orders / New

### D. Modul Inventory

- 1. Masuk ke aplikasi Odoo dengan membuka browser dan ketikkan localhost:8069
- 2. Login sebagai user logistik, dengan memasukan username dan password.

| O Odoo × +                                                     |                                  | - 0   |
|----------------------------------------------------------------|----------------------------------|-------|
| $\leftrightarrow$ $\rightarrow$ C (i) localhost:8069/web/login |                                  | 야 ☆ 😩 |
|                                                                |                                  |       |
|                                                                |                                  |       |
|                                                                |                                  |       |
|                                                                | Email                            |       |
|                                                                | logistik                         |       |
|                                                                | Password                         |       |
|                                                                |                                  |       |
|                                                                |                                  |       |
|                                                                | Log in                           |       |
|                                                                | Don't have an account?           |       |
|                                                                | Manage Databases Powered by Odoo |       |
|                                                                |                                  |       |
|                                                                |                                  |       |
|                                                                |                                  |       |

3. Buka modul *inventory*, pada kolom manufacturing operations klik *waiting*. Kemudian pilih produk yang berada pada tabel *manufacturing order*.

| •• | Inventory                | Overview | Operations | Master Data             | Reporting    | Configuration   |        |                                                                   |   |
|----|--------------------------|----------|------------|-------------------------|--------------|-----------------|--------|-------------------------------------------------------------------|---|
| In | ventory Overview         |          |            |                         |              |                 |        | Type of Operation ★ Search ▼ Filters ▼ ≡ Group By ▼ ★ Favorites ▼ | • |
| Ve | endors                   |          |            | Manufacturi             | ng Operatio  | on              |        | Customers                                                         |   |
|    | Receipts<br>PT. UMAFINDO |          | I          | Manufacto<br>PT. UMAFIN | uring<br>NDO |                 | I      | Delivery Orders<br>PT. UMAFINDO                                   |   |
|    | 3 To Process             | Late     | 3          | 5 To Proce              | ess          | Waiting<br>Late | 1<br>4 | 4 To Process Late 4                                               | 1 |

4. Untuk mengecek ketersediaan *bill of material* klik *check availability*, jika komponen produk pada tabel *konsumed materials* berwarna merah maka komponen tidak tersedia, sedangkan jika berwarna hitam maka komponen tersedia.

| Edit | Create | 2                                                  |                                                                                         | Print 🔻 | Action - |                                                    |                                        |                |          |
|------|--------|----------------------------------------------------|-----------------------------------------------------------------------------------------|---------|----------|----------------------------------------------------|----------------------------------------|----------------|----------|
|      |        | PT. U/MO/00                                        | 0001                                                                                    |         |          |                                                    |                                        |                |          |
|      |        | Product<br>Quantity To Produce<br>Bill of Material | [AC-CH-14] CURVE DINING CHAIR<br>32.000 Update<br>AC-CH-14: [AC-CH-14] CURVE DINING CH. | AIR     |          | Deadline Start<br>Responsible<br>Source<br>Company | 07/25/2019 (<br>Logistik<br>PT. UMAFIN | 16:56:28<br>DO |          |
|      |        | Consumed Materials                                 | Finished Products                                                                       |         |          | To C                                               |                                        | Percented      | Consumed |
|      |        | Flouuct                                            | Паскії                                                                                  |         |          | 100                                                | 22.000                                 | A DOD          | Consumed |
|      |        | [Fatt 56] Madu Loathor                             |                                                                                         |         |          |                                                    | 32.000                                 | 32.000         | 0.000    |
|      |        | [Fett 57] Madu Leather                             |                                                                                         |         |          |                                                    | 64.000                                 | 64 000         | 0.000    |
|      |        | [Fett 59] Madu Leather                             |                                                                                         |         |          |                                                    | 32 000                                 | 32 000         | 0.000    |
|      |        | [Fett 60] Madu Leather                             |                                                                                         |         |          |                                                    | 64.000                                 | 64.000         | 0.000    |
|      |        | [Fett 63] Madu Leather                             |                                                                                         |         |          |                                                    | 32.000                                 | 32.000         | 0.000    |
|      |        | [FD23] Busa                                        |                                                                                         |         |          |                                                    | 32.000                                 | 32.000         | 0.000    |
|      |        | Kain Zoffany                                       |                                                                                         |         |          |                                                    | 32.000                                 | 32.000         | 0.000    |

Inventory Overview / Manufacturing Orders / PT. U/MO/00001

- 5. Apabila semua material tersedia berarti tidak ada kendala dalam menyiapkan material tersebut. Setelah material disiapkan dan dikirim ke bagian produksi dapat di-klik *Produce* untuk menandakan material sudah dikeluarkan dan produksi sudah berjalan.
- 6. Apabila bahan baku tidak tersedia maka bagian logistik membuat permintaan pembelian bahan baku. Dengan membuka modul *purchase*, kemudian buka menu *requests for quotation* lalu klik *create*, kemudian isikan nama *supplier* dan data bahan yang akan dibeli. Lalu buka tab *other information*, pada *purchase representative* pilih *supply chain coordinator* sebagai divisi yang akan mengakses permintaan pembelian, kemudian *save*.

| Requests | for Quotation | / PO00062 ( | (LTHR) |
|----------|---------------|-------------|--------|
|----------|---------------|-------------|--------|

| PO00062                                                                                                    |                                                                                                    |                                                                                          |                                                              |                                  |                                                              |                                                              |
|----------------------------------------------------------------------------------------------------|----------------------------------------------------------------------------------------------------|------------------------------------------------------------------------------------------|--------------------------------------------------------------|----------------------------------|--------------------------------------------------------------|--------------------------------------------------------------|
| Vendor                                                                                                    | Dicky Furnic                                                                                                    | •                                                                                        | Crder Date                                                   | 07/25/2019                       | 07:58:27                                                     | -                                                            |
| Vendor Reference                                                                                                    | LTHR                                                                                                    |                                                                                          | Company                                                      | PT. UMAFIN                       | IDO                                                          | -                                                            |
| Product     Fett 561 Madu Leathe                                                                                                    | r [Fett 56] Madu Leather                                                                                                 | Scheduled Date<br>07/26/2019 07:58:27                                                    | Company<br>PT. UMAFINDO                                      | Quantity<br>1.000                | Unit Price Taxes<br>1,456,000.00                             | Subto<br>Rp 1,456,000                                        |
| Fround     Fround     Fround | r [Fett 56] Madu Leather                                                                                                 | 07/26/2019 07:58:27                                                                      | PT. UMAFINDO                                                 | 1.000                            | 1,456,000.00                                                 | Rp 1,456,000                                                 |
|                                                                                                    |                                                                                                    | 07/00/00 40 07 75 75                                                                     | DT LULATING T                                                | 0.007                            | 4 400 000 00                                                 |                                                              |
| [Fett 57] Madu Leathe     [Fett 57] Madu Leathe                                                                                                    | r [Fett 57] Madu Leather                                                                                                 | 07/26/2019 07:58:27                                                                      | PT. UMAFINDO                                                 | 2.000                            | 1,482,000.00                                                 | Rp 2,964,000                                                 |
| <ul> <li>Fett 57] Madu Leathe</li> <li>Fett 59] Madu Leathe</li> <li>Fett 60] Madu Leathe</li> </ul>                                                                                                    | rr [Fett 57] Madu Leather<br>rr [Fett 59] Madu Leather<br>rr [Fett 60] Madu Leather                                      | 07/26/2019 07:58:27<br>07/26/2019 07:58:27<br>07/26/2019 07:58:27                        | PT. UMAFINDO<br>PT. UMAFINDO<br>PT. UMAFINDO                 | 2.000<br>1.000<br>2.000          | 1,482,000.00<br>1,534,000.00<br>1,560,000.00                 | Rp 2,964,000<br>Rp 1,534,000<br>Rp 3,120,000                 |
| <ul> <li>[Fett 50] Madu Leathe</li> <li>Fett 50] Madu Leathe</li> <li>[Fett 50] Madu Leathe</li> <li>[Fett 60] Madu Leathe</li> <li>Fett 63] Madu Leathe</li> </ul>                                                                                                    | r [Fett 57] Madu Leather<br>r [Fett 59] Madu Leather<br>r [Fett 60] Madu Leather<br>r [Fett 63] Madu Leather             | 07/26/2019 07:58:27<br>07/26/2019 07:58:27<br>07/26/2019 07:58:27<br>07/26/2019 07:58:27 | PT. UMAFINDO<br>PT. UMAFINDO<br>PT. UMAFINDO<br>PT. UMAFINDO | 2.000<br>1.000<br>2.000<br>1.000 | 1,482,000.00<br>1,534,000.00<br>1,560,000.00<br>1,638,000.00 | Rp 2,964,000<br>Rp 1,534,000<br>Rp 3,120,000<br>Rp 1,638,000 |
| <ul> <li>(Fett 57) Madu Leathe</li> <li>(Fett 57) Madu Leathe</li> <li>(Fett 59) Madu Leathe</li> <li>(Fett 60) Madu Leathe</li> <li>(Fett 63) Madu Leathe</li> <li>Add a line</li> </ul>                                                                                                    | r [Fett 57] Madu Leather<br>r [Fett 59] Madu Leather<br>r [Fett 60] Madu Leather<br>r [Fett 63] Madu Leather             | 07/26/2019 07:58:27<br>07/26/2019 07:58:27<br>07/26/2019 07:58:27<br>07/26/2019 07:58:27 | PT. UMAFINDO<br>PT. UMAFINDO<br>PT. UMAFINDO<br>PT. UMAFINDO | 2.000<br>1.000<br>2.000<br>1.000 | 1,482,000.00<br>1,534,000.00<br>1,560,000.00<br>1,638,000.00 | Rp 2,964,000<br>Rp 1,534,000<br>Rp 3,120,000<br>Rp 1,638,000 |
| <ul> <li>(Fett 57) Madu Leathe</li> <li>(Fett 57) Madu Leathe</li> <li>(Fett 59) Madu Leathe</li> <li>(Fett 60) Madu Leathe</li> <li>(Fett 63) Madu Leathe</li> <li>Add a line</li> </ul>                                                                                                    | r [Fett 57] Madu Leather<br>r [Fett 59] Madu Leather<br>r [Fett 60] Madu Leather<br>r [Fett 63] Madu Leather<br>nditions | 07/26/2019 07:58:27<br>07/26/2019 07:58:27<br>07/26/2019 07:58:27<br>07/26/2019 07:58:27 | PT. UMAFINDO<br>PT. UMAFINDO<br>PT. UMAFINDO<br>PT. UMAFINDO | 2.000<br>1.000<br>2.000<br>1.000 | 1,482,000.00<br>1,534,000.00<br>1,560,000.00<br>1,638,000.00 | Rp 2,964,000<br>Rp 1,534,000<br>Rp 3,120,000<br>Rp 1,638,000 |

7. Kemudian secara otomatis permintaan pembelian dapat diakses oleh bagian *Supply Chain Coordinator* pada menu *purchase* dan proses permintaan pembelian selesai.

### E. Modul *Purchase*

- 1. Masuk ke aplikasi Odoo dengan membuka *browser* dan ketikkan *localhost:8069*.
- 2. Login sebagai user Supply Chain Coordinator, dengan memasukan username dan password.

| O Odoo X                                               | +         |                                  |   | - 6        | ) × |
|--------------------------------------------------------|-----------|----------------------------------|---|------------|-----|
| $\leftrightarrow$ $\rightarrow$ C (i) localhost:8069/v | web/login |                                  | c | <b>,</b> 4 | • : |
|                                                        |           |                                  |   |            | 1   |
|                                                        |           |                                  |   |            |     |
|                                                        |           | M                                |   |            |     |
|                                                        |           | Email                            |   |            |     |
|                                                        |           | scc                              |   |            |     |
|                                                        |           | Password                         |   |            |     |
|                                                        |           | •••                              |   |            |     |
|                                                        |           |                                  |   |            |     |
|                                                        |           | Log in                           |   |            |     |
|                                                        |           | Don't have an account?           |   |            |     |
|                                                        |           | Manage Databases Powered by Odoo |   |            |     |
|                                                        |           |                                  |   |            |     |
|                                                        |           |                                  |   |            |     |
|                                                        |           |                                  |   |            |     |

3. Kemudian membuat *purchase order*. Pada menu *purchase > requests for quotation*. Kemudian pada kolom *requests for quotation* pilih dokumen permintaan pembelian yang telah dibuat bagian logistik sebelumnya, lalu klik *confirm order* kemudian pilih *send* by Email untuk mengirim *purchase order* kepada *supplier* 

| Purchase Orders /       Save     Discard       Send by Email     Print F | New                     | ncel                       |                     |              |            |                  | RFQ               |
|--------------------------------------------------------------------------|-------------------------|----------------------------|---------------------|--------------|------------|------------------|-------------------|
|                                                                          | New                     |                            |                     |              |            |                  |                   |
|                                                                          | Vendor                  | Dicky Furnic               | •                   | Order Date   | 07/25/2019 | 07:02:40         | -                 |
|                                                                          | Vendor Reference        | LTHR                       |                     | Company      | PT. UMAFIN | DO               | - 🖓               |
|                                                                          | Products Other Inf      | ormation<br>Description    | Scheduled Date      | Company      | Quantity   | Unit Price Taxes | Subtotal          |
|                                                                          | 🕂 [Fett 56] Madu Leath  | ner [Fett 56] Madu Leather | 07/26/2019 07:02:40 | PT. UMAFINDO | 1.000      | 1,456,000.00     | Rp 1,456,000.00 📋 |
|                                                                          | 🕂 [Fett 57] Madu Leath  | ner [Fett 57] Madu Leather | 07/26/2019 07:02:40 | PT. UMAFINDO | 2.000      | 1,482,000.00     | Rp 2,964,000.00 🛍 |
|                                                                          | 🕂 [Fett 59] Madu Leath  | ner [Fett 59] Madu Leather | 07/26/2019 07:02:40 | PT. UMAFINDO | 1.000      | 1,534,000.00     | Rp 1,534,000.00 💼 |
|                                                                          | 🕂 [Fett 60] Madu Leath  | ner [Fett 60] Madu Leather | 07/26/2019 07:02:40 | PT. UMAFINDO | 2.000      | 1,560,000.00     | Rp 3,120,000.00 🛍 |
|                                                                          | <ul> <li></li></ul>     | ner [Fett 63] Madu Leather | 07/26/2019 07:02:40 | PT. UMAFINDO | 1.000      | 1,638,000.00     | Rp 1,638,000.00 💼 |
|                                                                          | Define your terms and o | conditions                 |                     |              |            | Untaxed Amount:  | Rp 10,712,000.00  |
|                                                                          |                         |                            |                     |              |            | Total:           | Rp 10,712,000.00  |

- 4. Setelah purchase order diterima, supplier akan mengirimkan bahan baku yang dipesan.
- 5. Bagian logistik akan menerima bahan baku yang dikirimkan supplier.

#### 6. Setelah bahan baku diterima klik receive product. Lalu akan dilakukan pengecekan bahan baku terlebih dahulu.

| eceive Products | end PO by Email Create Bill      | Cancel Lock              |                     |              |                 |              |                    |                  | RFQ               |
|-----------------|----------------------------------|--------------------------|---------------------|--------------|-----------------|--------------|--------------------|------------------|-------------------|
|                 | PO00047                          |                          |                     |              |                 |              |                    |                  | Receipt           |
| Vendor          |                                  | Dicky Furnic             |                     |              | Order Date 07/2 |              | 7/25/2019 07:02:40 |                  |                   |
|                 | Vendor Reference                 | LTHR                     |                     | Com          | pany            | PT. UM       | AFINDO             |                  |                   |
|                 | Products Other Infor     Product | mation Description       | Scheduled Date      | Company      | Quantity        | Received Qty | Billed Qty         | Unit Price Taxes | Subtotal          |
|                 | Fett 561 Madu Leathe             | r [Fett 56] Madu Leather | 07/26/2019 07:02:40 | PT UMAFINDO  | 1 000           | 0 000        | 0 000              | 1 456 000 00     | Rp 1 456 000 00 1 |
|                 | + [Fett 57] Madu Leathe          | r [Fett 57] Madu Leather | 07/26/2019 07:02:40 | PT. UMAFINDO | 2.000           | 0.000        | 0.000              | 1,482,000.00     | Rp 2,964,000.00   |
|                 | 🕂 [Fett 59] Madu Leathe          | r [Fett 59] Madu Leather | 07/26/2019 07:02:40 | PT. UMAFINDO | 1.000           | 0.000        | 0.000              | 1,534,000.00     | Rp 1,534,000.00   |
|                 | 🕂 [Fett 60] Madu Leathe          | r [Fett 60] Madu Leather | 07/26/2019 07:02:40 | PT. UMAFINDO | 2.000           | 0.000        | 0.000              | 1,560,000.00     | Rp 3,120,000.00   |
|                 | 🕂 [Fett 63] Madu Leathe          | r [Fett 63] Madu Leather | 07/26/2019 07:02:40 | PT. UMAFINDO | 1.000           | 0.000        | 0.000              | 1,638,000.00     | Rp 1,638,000.00   |
|                 | Add a line                       |                          |                     |              |                 |              |                    |                  |                   |
|                 | Define your terms and co         | nditions                 |                     |              |                 |              |                    | Untaxed Amount:  | Rn 10 712 000     |
|                 |                                  |                          |                     | 11           |                 |              |                    | Taxes:           | Rp 0.             |
|                 |                                  |                          |                     |              |                 |              |                    |                  |                   |

Purchase Orders / PO00047 (LTHR)

- 7. Apabila barang tidak memenuhi syarat yang diinginkan perusahaan, maka bagian *Supply Chain Coordinator* akan mengkonfirmasi pesanan kepada *supplier*.
- 8. Kemudian supplier akan mengganti barang sesuai keinginan perusahaan.
- 9. Supplier akan mengirim ulang bahan baku yang dipesan.

- 10. Setelah bahan baku diterima akan dilakukan pengecekan terlebih dahulu.
- 11. Apabila barang sudah memenuhi syarat yang diinginkan perusahaan, maka barang dipindahkan ke bagian produksi. Kemudian bagian logistik melakukan validasi *purchase order* tersebut dengan klik *validate*, Maka secara otomatis bahan baku akan ter*update*

| Edit Create           |                           | Print - Action                         | •                                 |                                |         |
|-----------------------|---------------------------|----------------------------------------|-----------------------------------|--------------------------------|---------|
| Validate Print Cancel | Unlock                    |                                        |                                   |                                | Draft \ |
|                       | PT. U/IN/00002            |                                        |                                   |                                |         |
|                       | Partner<br>Operation Type | Dicky Furnic<br>PT. UMAFINDO: Receipts | Scheduled Date<br>Source Document | 07/26/2019 07:02:40<br>PO00047 |         |
|                       | Product                   |                                        |                                   | Initial Demand                 | Done    |
|                       | [Fett 56] Madu Leather    |                                        |                                   | 1.000                          | 0.000   |
|                       | [Fett 57] Madu Leather    |                                        |                                   | 2.000                          | 0.000   |
|                       | [Fett 59] Madu Leather    |                                        |                                   | 1.000                          | 0.000   |
|                       | [Fett 60] Madu Leather    |                                        |                                   | 2.000                          | 0.000   |
|                       | [Fett 63] Madu Leather    |                                        |                                   | 1.000                          | 0.000   |
|                       |                           |                                        |                                   |                                |         |

12. Bagian produksi menerima barang.

Purchase Orders / PO00047 (LTHR) / PT. U/IN/00002

- 13. Selanjutnya akan dilakukan proses produksi.
- 14. Kemudian bagian Supply Chain Coordinator akan mengkonfirmasi pesanan kepada supplier.
- 15. Setelah menerima konfirmasi, bagian *supplier* akan mengirimkan tagihan yang harus dibayarkan kepada bagian *Supply Chain Coordinator*.

- 16. Kemudian untuk selanjutnya dilakukan proses pembayaran
- 17. Lalu *supplier* menerima pembayaran dan proses selesai.

# Lampiran 2

## 1. Foto Produk

• Produk Curve Dining Chair

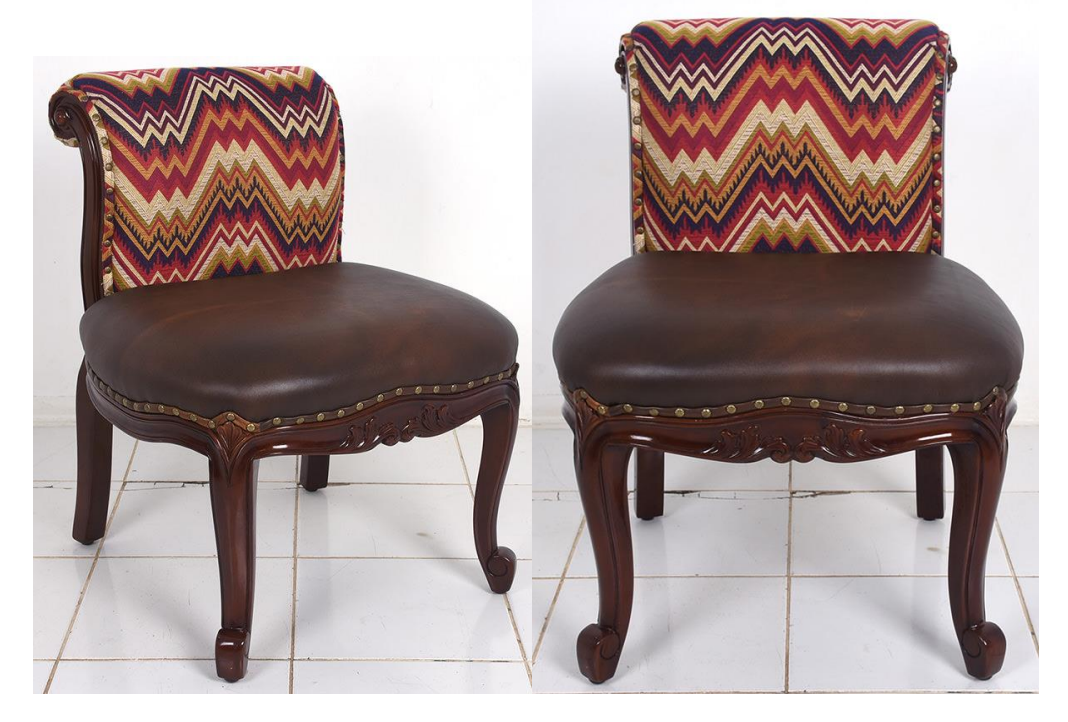

• Produk Lounge Bar Oval Table

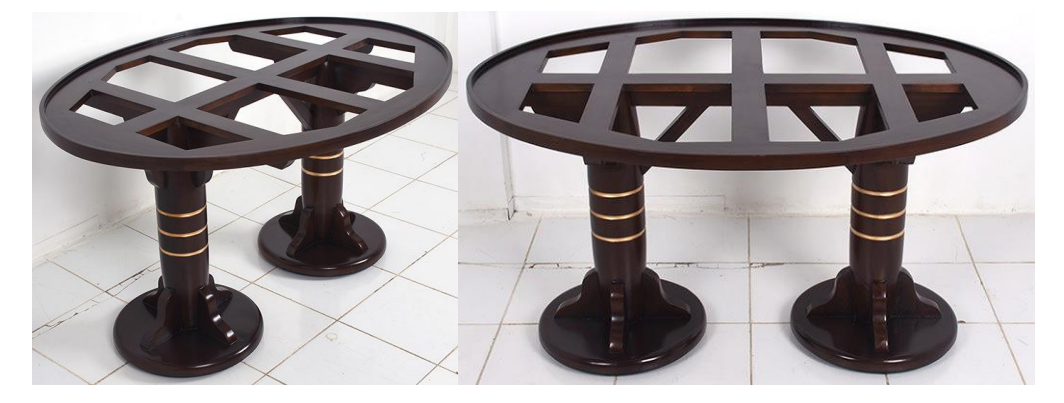

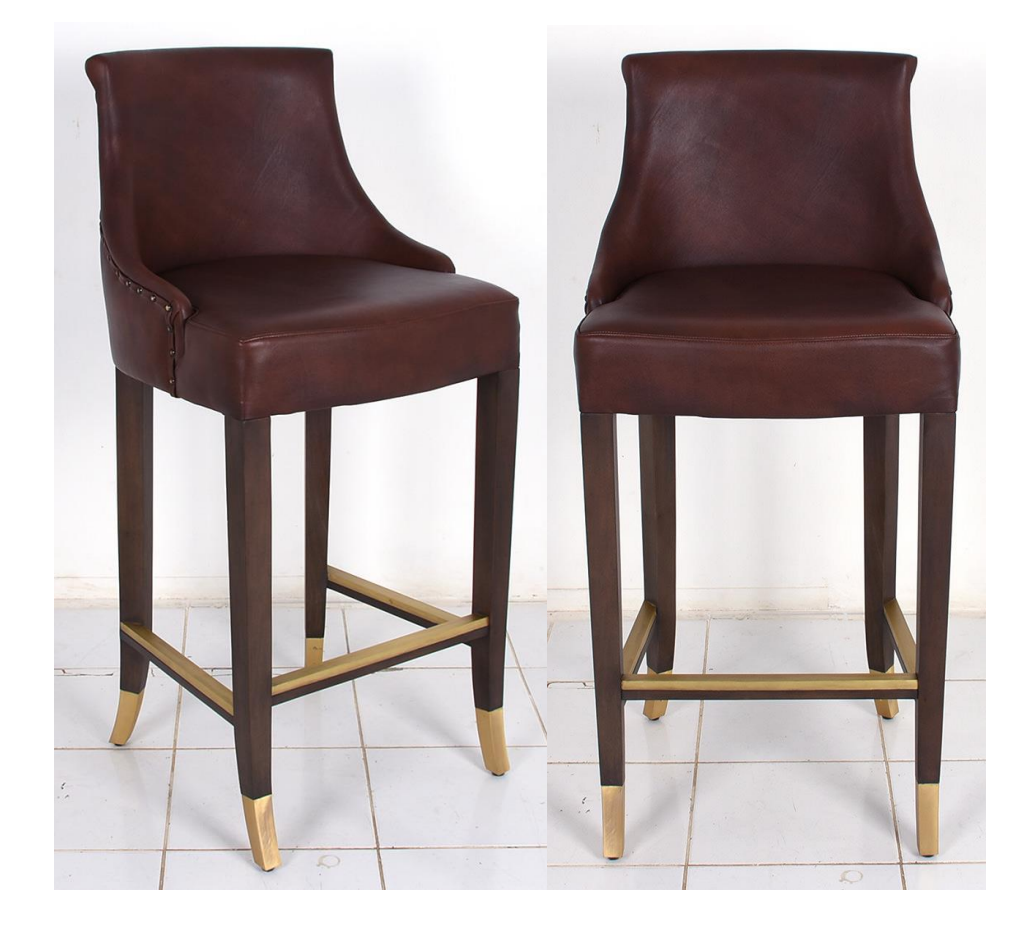

• Produk Bar Stool Full Leather